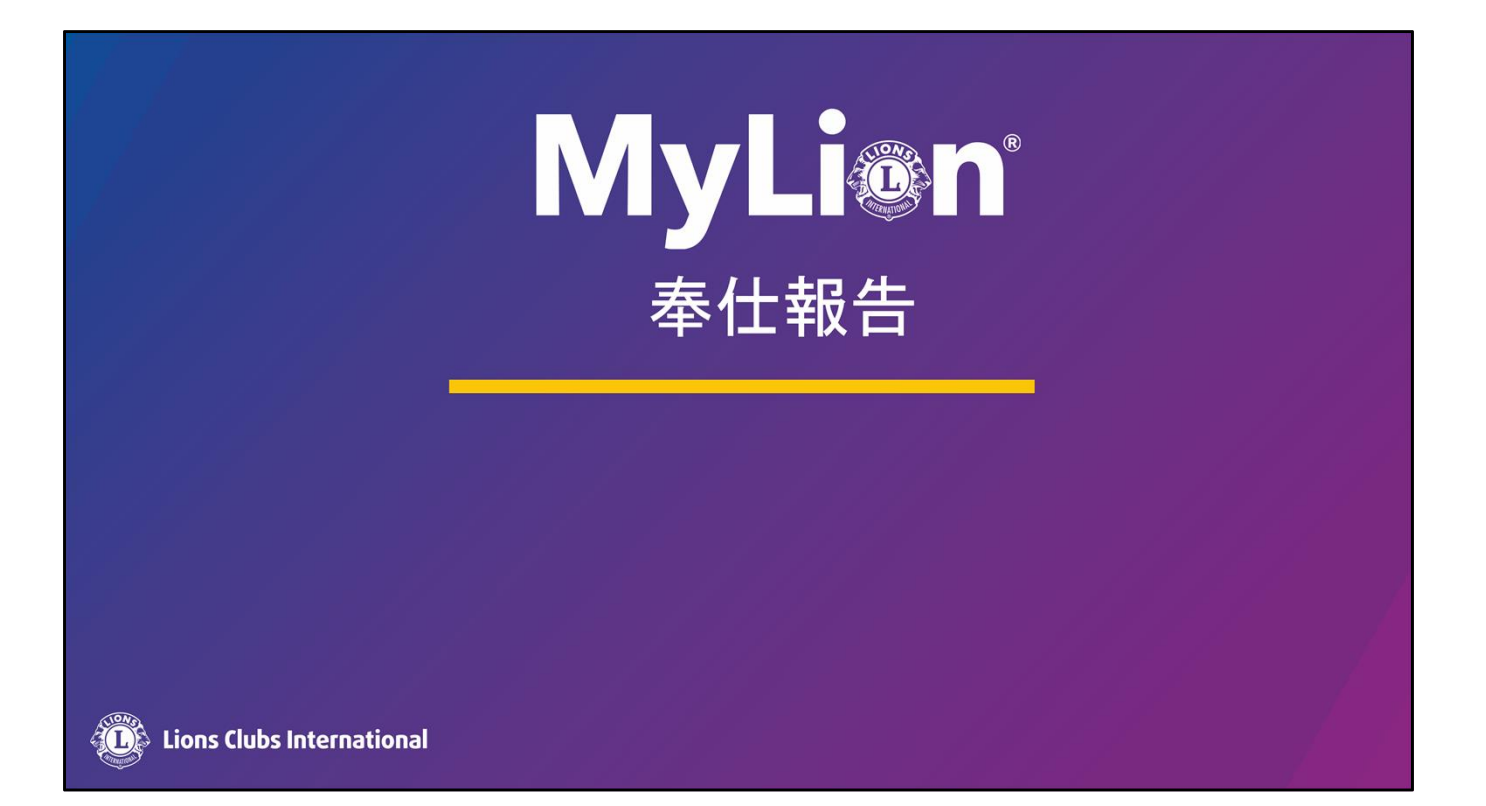

## 奉仕報告 (新しくなった1ページの報告画面)

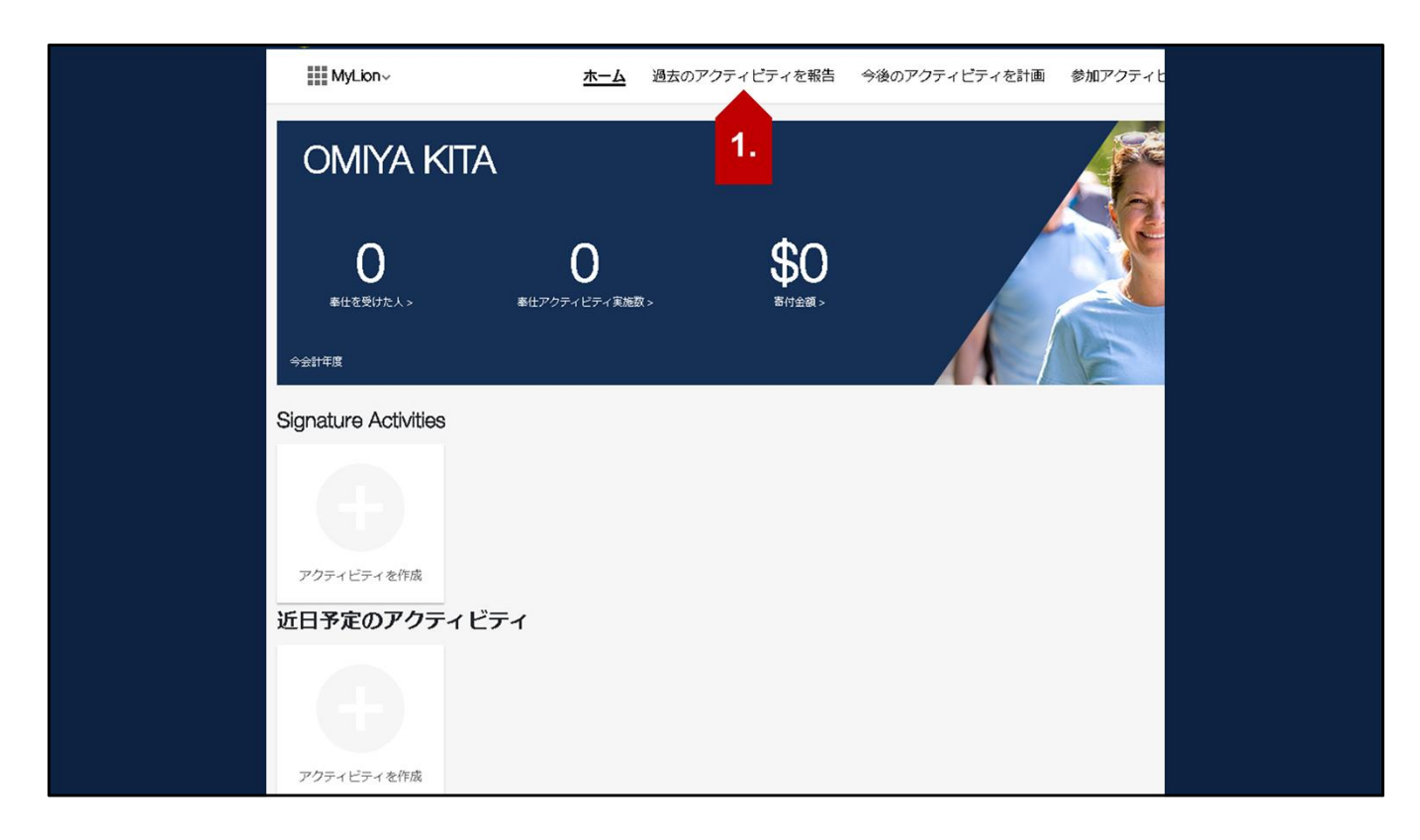

1. 「過去のアクティビティ報告」を選択

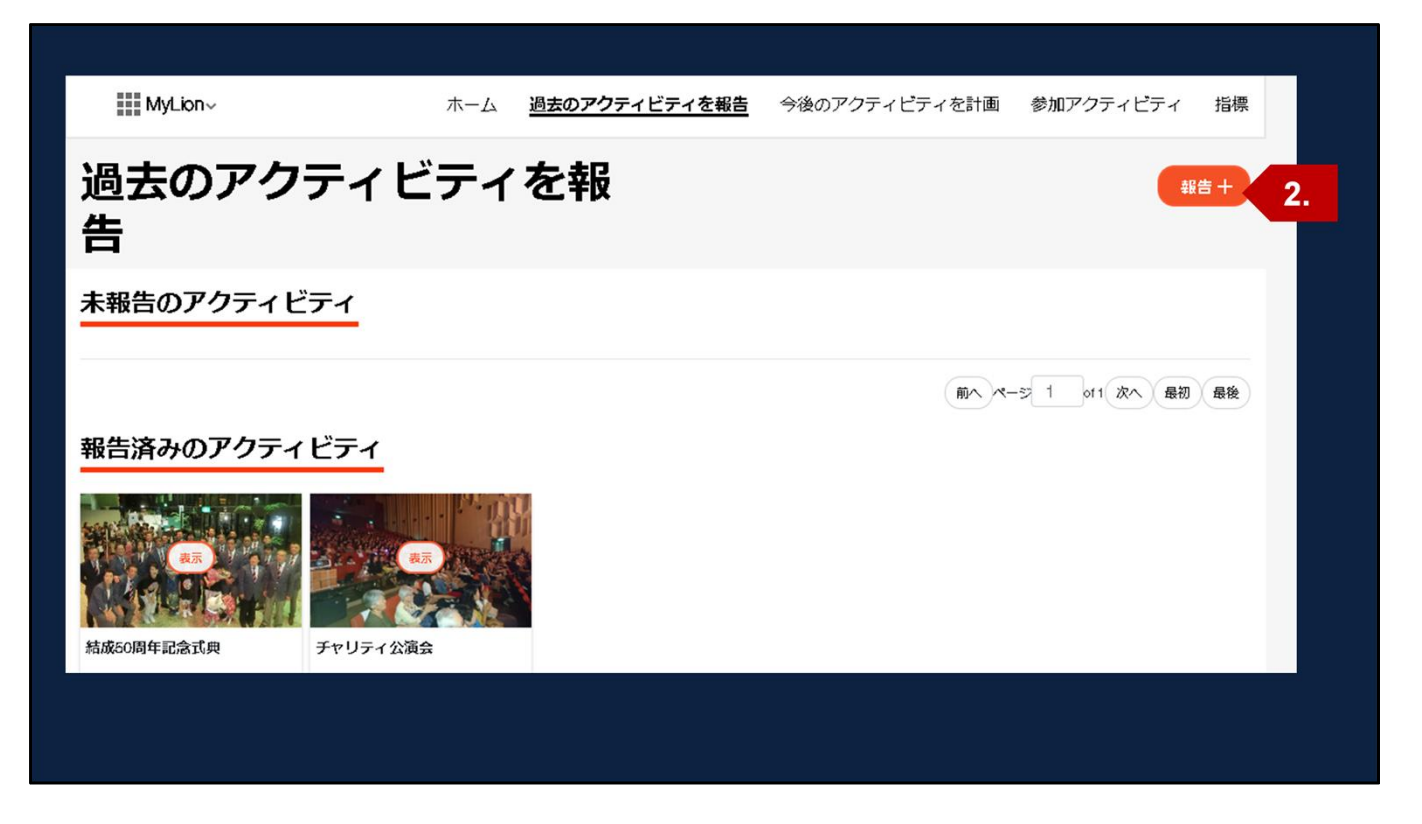

2. 「報告+」ボタンを選択 \*\*報告権限のある役員のみこのボタンが表示されます。

| 111 M Jan            |                         |                       | あ 参加マクニィピニィ                       | -        |  |
|----------------------|-------------------------|-----------------------|-----------------------------------|----------|--|
| 111 MARCHINE         | M-4 M4079710            |                       | 5 50077791679                     | ти<br>ля |  |
| *–८ > खैर<br>> 797+1 | ロアクティビティを報告<br>マティフォーム  |                       | 古い方法で報告                           |          |  |
| <b>3A.</b>           | Fするための必須項目<br>するための必須項目 | ウティビティ名               |                                   |          |  |
| 1. 活動レ               | ~JL                     |                       |                                   |          |  |
|                      | 活動レベル                   | クラブ                   |                                   |          |  |
|                      | 複合地区                    | Multiple District 330 |                                   |          |  |
|                      | 地区                      | District 330 C        |                                   |          |  |
|                      | クラブ全盲                   | OMNA KITA             |                                   |          |  |
| 2. <b>アク</b> ティ      | ィビティの詳細                 |                       |                                   |          |  |
|                      | 作成者                     | Yasuhisa, Nakamura,   |                                   |          |  |
| 7                    | クティビティ訓問                | • -8 • 数日間            |                                   |          |  |
|                      | 國始日*                    |                       |                                   |          |  |
| 72                   | ティビティの種類                |                       | ¥                                 |          |  |
| ±                    | 差アクティビティ                | ( <b>a</b> u)         |                                   |          |  |
|                      | 奉仕分野                    |                       | Ŧ                                 |          |  |
| 0.40°E               | 事業の建築。                  |                       | Ŧ                                 |          |  |
| 3. <del>1</del> 40   |                         |                       |                                   |          |  |
| 4 7 5-               | 102200885A              | 公歸                    | •                                 |          |  |
| 200                  |                         |                       |                                   |          |  |
| 記号<br>アクティビ:         | ティについてご説明ください           | A.                    |                                   |          |  |
|                      |                         |                       |                                   |          |  |
| •                    | <b>3</b> B.             |                       |                                   |          |  |
|                      |                         |                       |                                   |          |  |
| キャンセル                |                         | 保存                    | 報告する                              | 3C.      |  |
|                      |                         |                       | Contraction of the local distance |          |  |

3. (A) フォームの各セクションに入力

-- 赤の欄の入力がない場合は保存できません。

-- アスタリスク(\*)はライオンズクラブ国際協会に提出する必須項目です。

(B)複数の写真をアップロードすることが可能になりました。

(C)「報告する」を選択

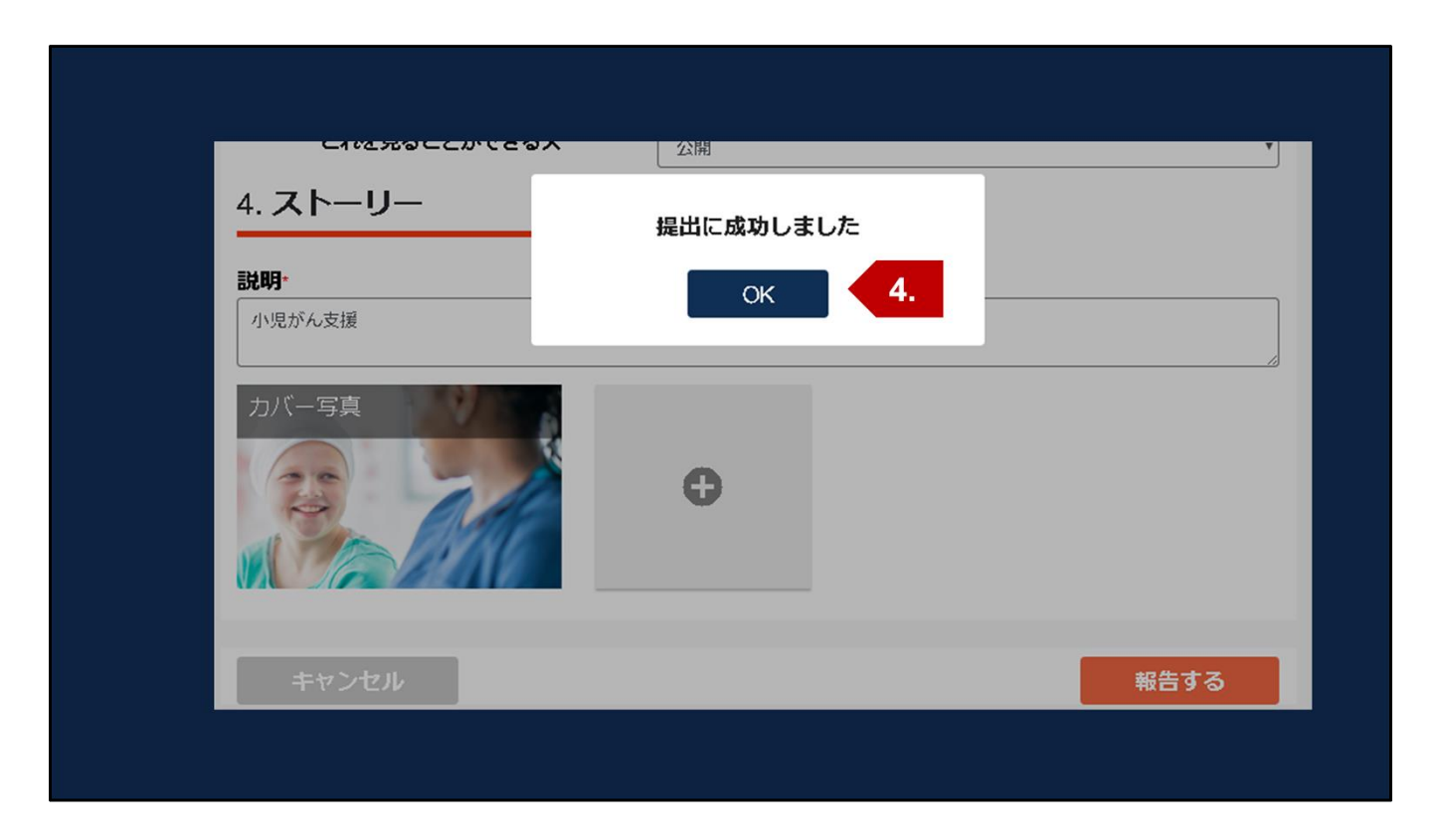

4.「OK」を選択

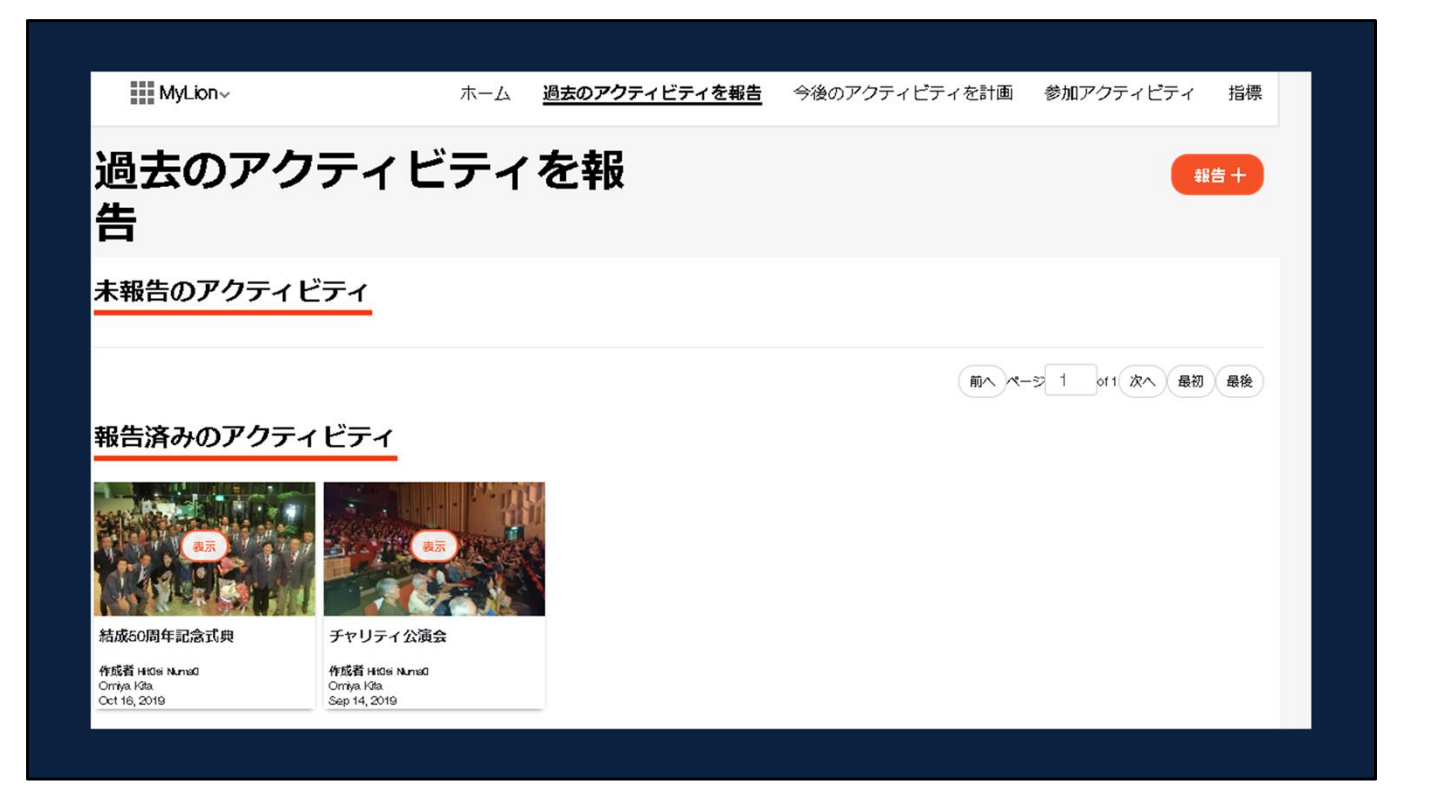

5.報告済みのアクティビティに表示される。

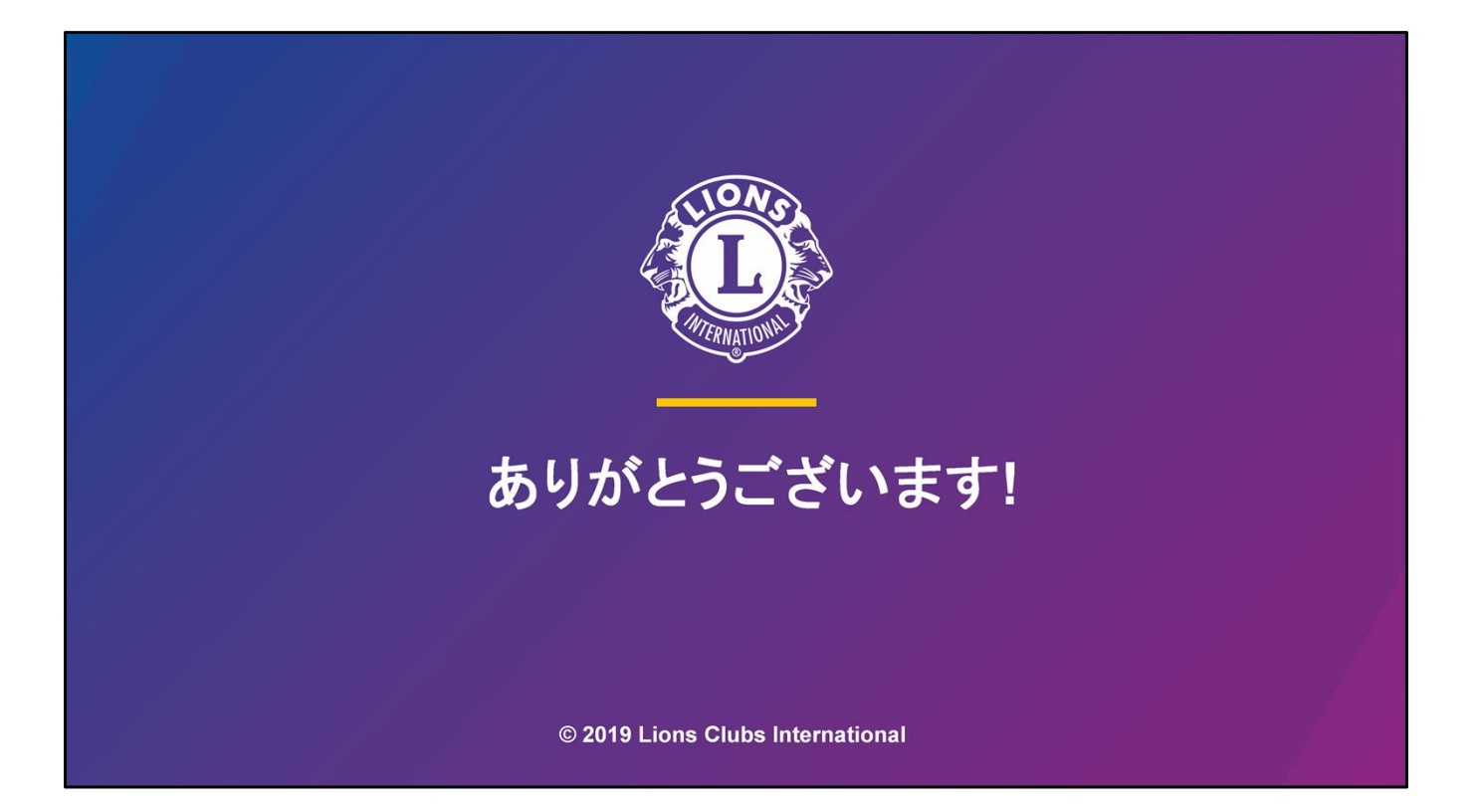